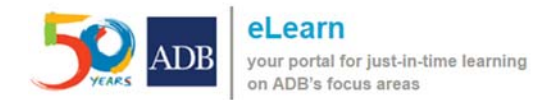

## Guide to Access the Course using your Web Browser (Google Chrome)

This guide is intended for learners who wish to take the course from their desktop or laptop using the recommended browser (Google Chrome).

## I. Access the course from Development Asia or k-learn

## A. From Development Asia

- Step 1. Launch the site: <u>http://development.asia/</u>
- Step 2. Click All content

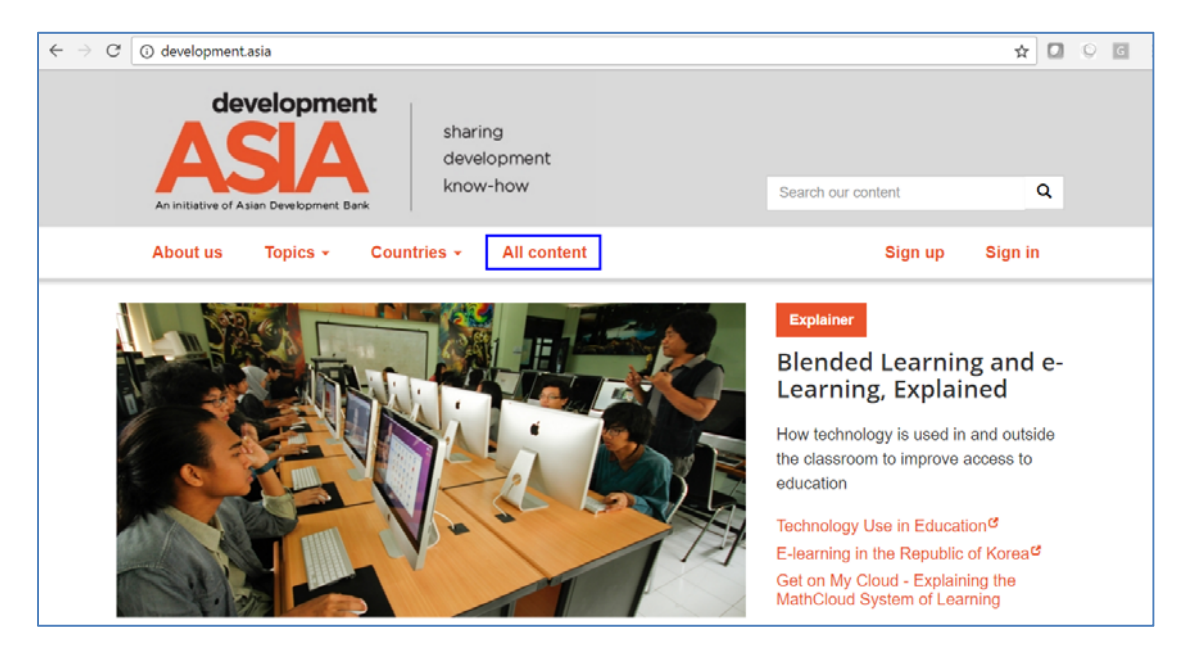

#### Step 3. Choose **Course** as content type

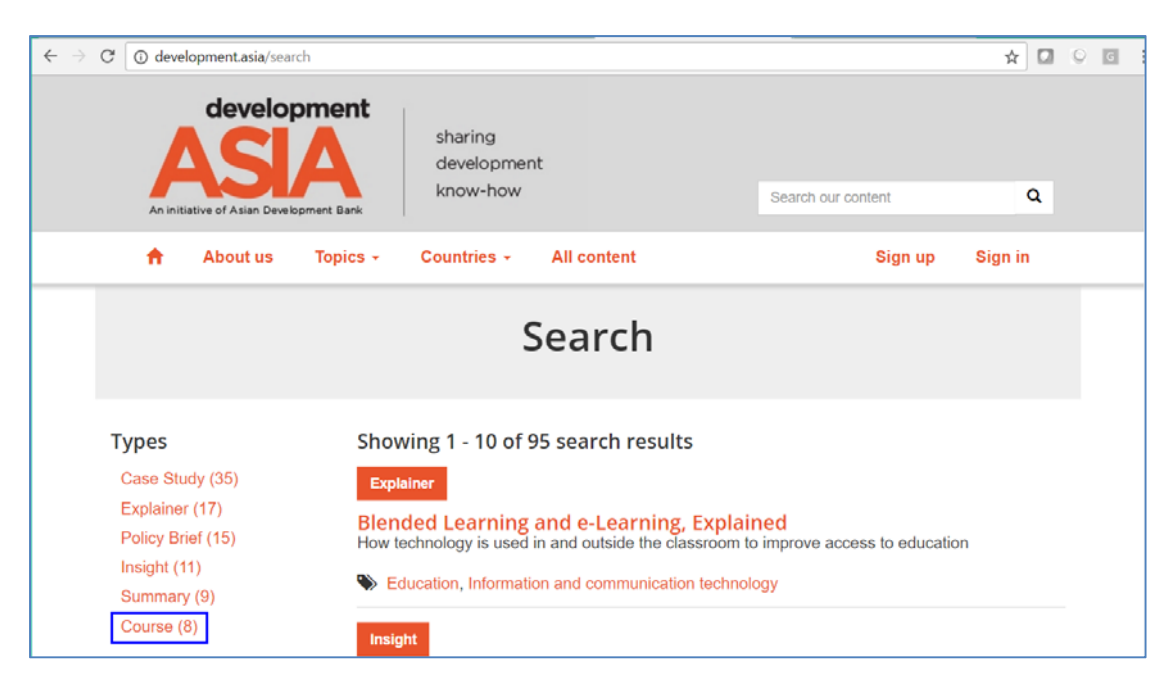

### Step 4. Click the link to the course

| C @ development.asia/search/ty                          | rpe/course                                     |                                       | ☆ 🖸 ♀     |
|---------------------------------------------------------|------------------------------------------------|---------------------------------------|-----------|
| developm<br>ASSIA<br>An initiative of Asian Development | sharing<br>development<br>know-how             | Search our content                    | ٩         |
| About us To                                             | opics - Countries - All content                | Sign up                               | Sign in   |
|                                                         | Search                                         |                                       |           |
| Types                                                   | Showing 1 - 8 of 8 search results              |                                       |           |
| × Course                                                | Course                                         |                                       |           |
| Topics                                                  | E-Learning 101°                                |                                       |           |
| Capacity development (3)                                | production, delivery and evaluating e-courses. | and toole in the dealigh, content dev | orophion, |
| Governance and public sector management (3)             | Seducation, Information and communication      | technology                            |           |

### B. From k-Learn

Step 1. Launch the site: <u>http://k-learn.adb.org/</u>

## Step 2. Click Go to k-Learn button

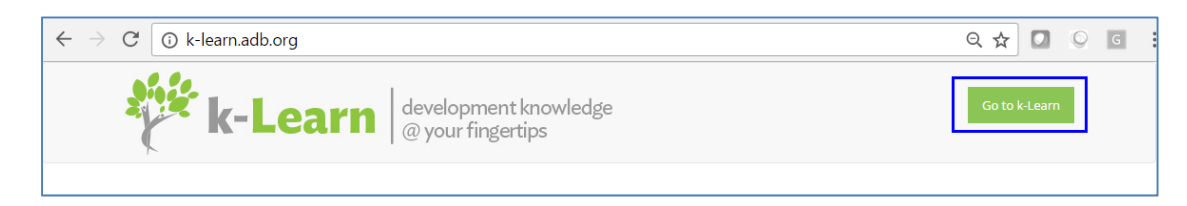

## Step 3. Click Online Learning

| ← → C ③ k-learn.adb.org/home3                             | ९ 🕁 🚺 🔍 🖸                                      |
|-----------------------------------------------------------|------------------------------------------------|
| <b>k-Learn</b> development knowledge<br>@ your fingertips | Search speeches, handouts, multimedia and more |
| Resources Events Online Learning Organizers - About Us    | Calendar                                       |

Step 4. Choose the Course you wish to take and click on the Course title

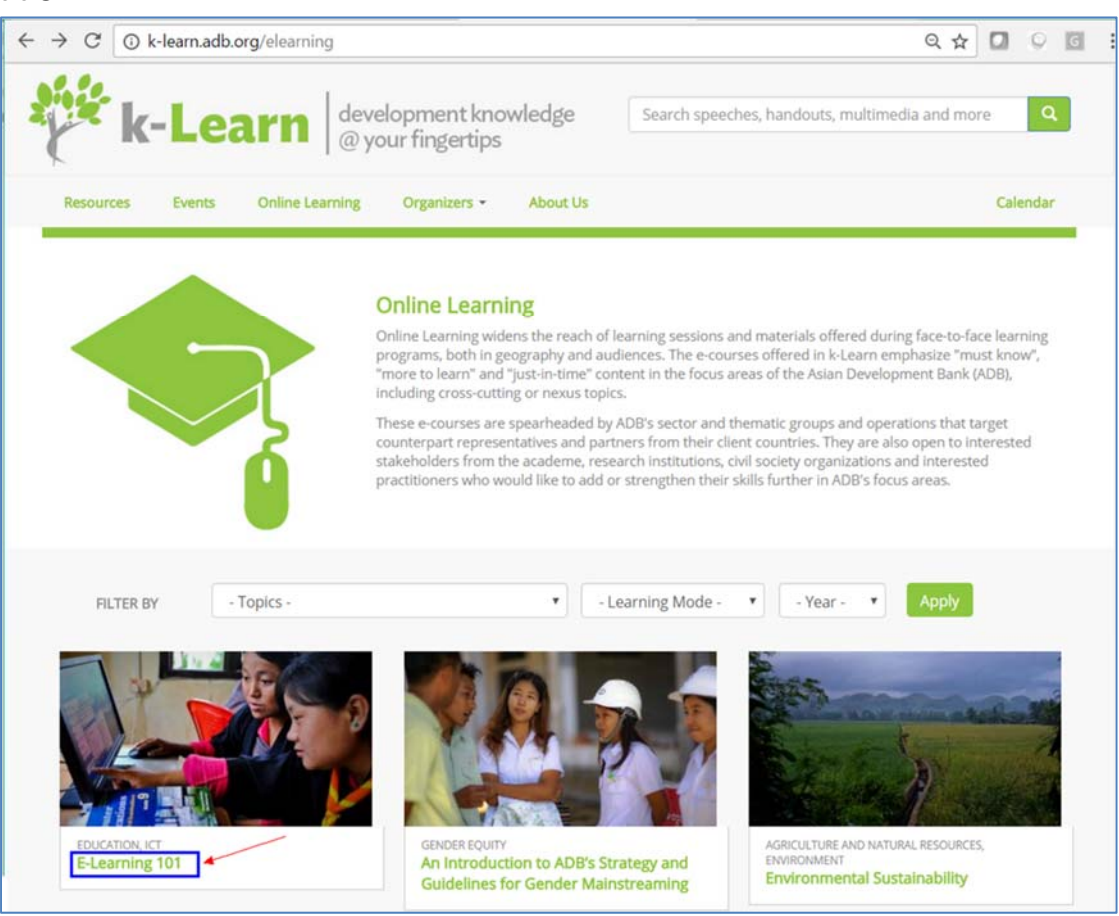

# Step 5. Click the link to go to the Learning Management System (ADB eLearn)

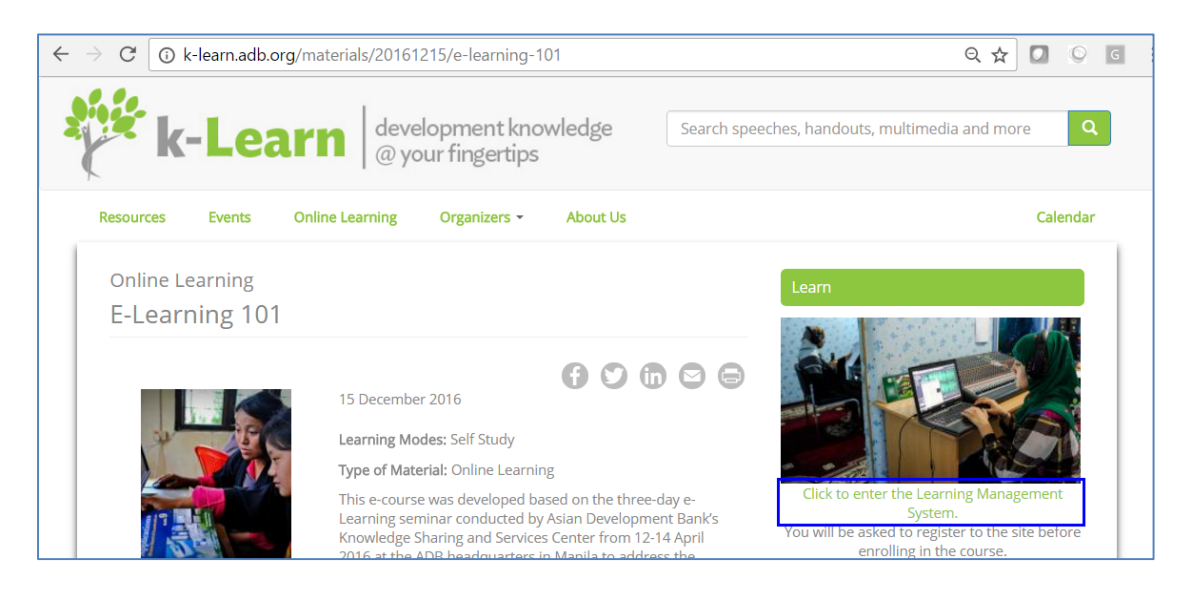

## Step 6. Click Login or Continue to access the course.

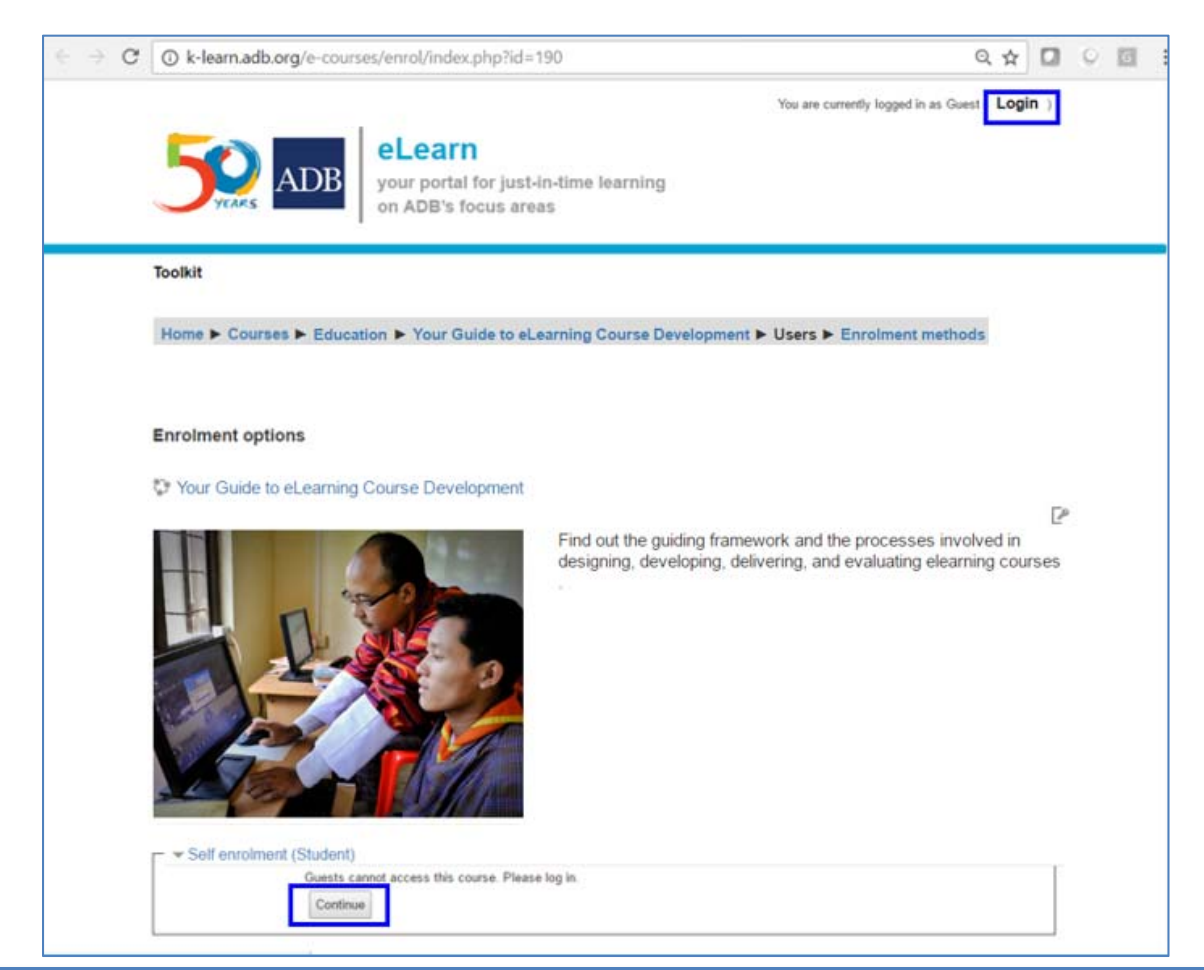

Step 7. For registered users, please proceed to step 10.

For *first time users*, click **Create new account** to create your Learner Account for one-time registration to ADB eLearn:

| $\leftarrow$ $\rightarrow$ C ( )Not secure   k-learn.adb.org/e-courses/login/index.php | p?                                                                                                    |  |  |  |  |  |
|----------------------------------------------------------------------------------------|----------------------------------------------------------------------------------------------------|--|--|--|--|--|
| You are currently logged in as Guest ( Login )                                         |                                                                                                    |  |  |  |  |  |
| Toolkit                                                                                |                                                                                                    |  |  |  |  |  |
| Log in                                                                                 | Is this your first time here?                                                                                                    |  |  |  |  |  |
| Username / email Password                                                              | For full access to this site, you first need to create an account.<br>If you already have an account, please sign in using either |  |  |  |  |  |
| Remember username                                                                      | your username or email address.                                                                                                   |  |  |  |  |  |
| Log in<br>Forgotten your username or password?                                         | Create new account                                                                                                    |  |  |  |  |  |
| Cookies must be enabled in your browser ⑦                                              |                                                                                                    |  |  |  |  |  |

Step 8. Complete the form especially the required fields marked with \*.

Note: Use a unique email address for the username for easy recall.

| $\rightarrow$ G $\bigcirc$ k-learn.ac                  | lb.org/e-courses/login/signup.php? Q                                                                                                    | ☆          |        | 0      | ł |
|--------------------------------------------------------|----------------------------------------------------------------------------------------------------|------------|--------|--------|---|
| New account                                            |                                                                                                    |            |        |        |   |
|                                                        |                                                                                                    | <b>▼</b> C | ollaps | se all | I |
| Choose your us                                         | ername and password                                                                                                    |            |        |        |   |
| Username*                                              |                                                                                                    |            |        |        |   |
|                                                        | The password must have at least 5 characters, at least 1 digit(s), at least 1 lower case letter(s), at least 1 non-alphanum character(s) such as as *, -, or # | eric       |        |        |   |
| Password                                               | Click to enter text Z Q                                                                                                    |            |        |        |   |
| More details                                           |                                                                                                    |            |        |        | Í |
| Email address*                                         |                                                                                                    |            |        |        |   |
|                                                        |                                                                                                    |            |        |        |   |
| Email (again)*                                         |                                                                                                    |            |        |        |   |
| Email (again)*<br>First name*                          |                                                                                                    |            |        |        |   |
| Email (again)*<br>First name*<br>Surname*              |                                                                                                    |            |        |        |   |
| Email (again)*<br>First name*<br>Surname*<br>City/town |                                                                                                    |            |        |        |   |

## Step 9. Confirm account.

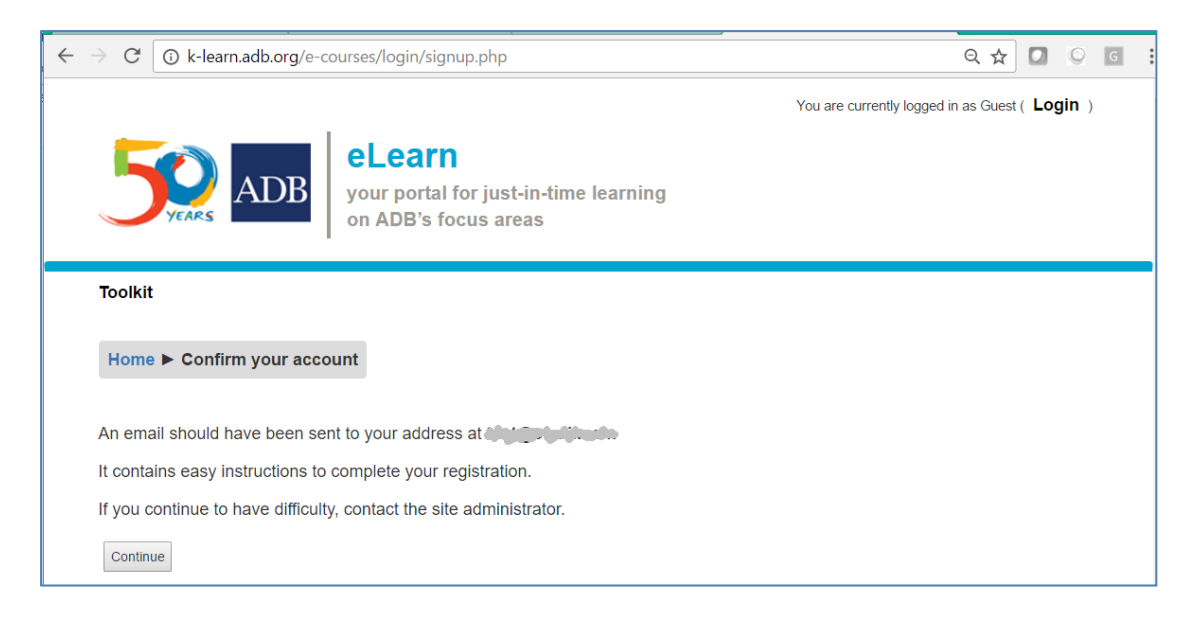

# Step 10. Enter your **username** and **password** and click **Log In** to access ADB eLearn.

|                                                                                                    | You are currently logged in as Guest(Login)                                                    |  |  |  |  |
|----------------------------------------------------------------------------------------------------|------------------------------------------------------------------------------------------------|--|--|--|--|
| Section 2015 Section 2015 Secti |                                                                                                |  |  |  |  |
| Toolkit                                                                                                    |                                                                                                |  |  |  |  |
| Log in                                                                                                    | Is this your first time here?                                                                  |  |  |  |  |
| Username / email                                                                                                    | For full access to this site, you first need to create an account.                             |  |  |  |  |
| Password Remember username                                                                                                    | If you already have an account, please sign in using either<br>your username or email address. |  |  |  |  |
| Log in<br>Forgotten your username or password?                                                                                                    | Create new account                                                                             |  |  |  |  |
| Cookies must be enabled in your browser ⑦                                                                                                    |                                                                                                |  |  |  |  |

Step 11. Choose your course and click the course title. Enter the **Enrollment Key** (if available) and click **Enrol Me** to access the course contents.

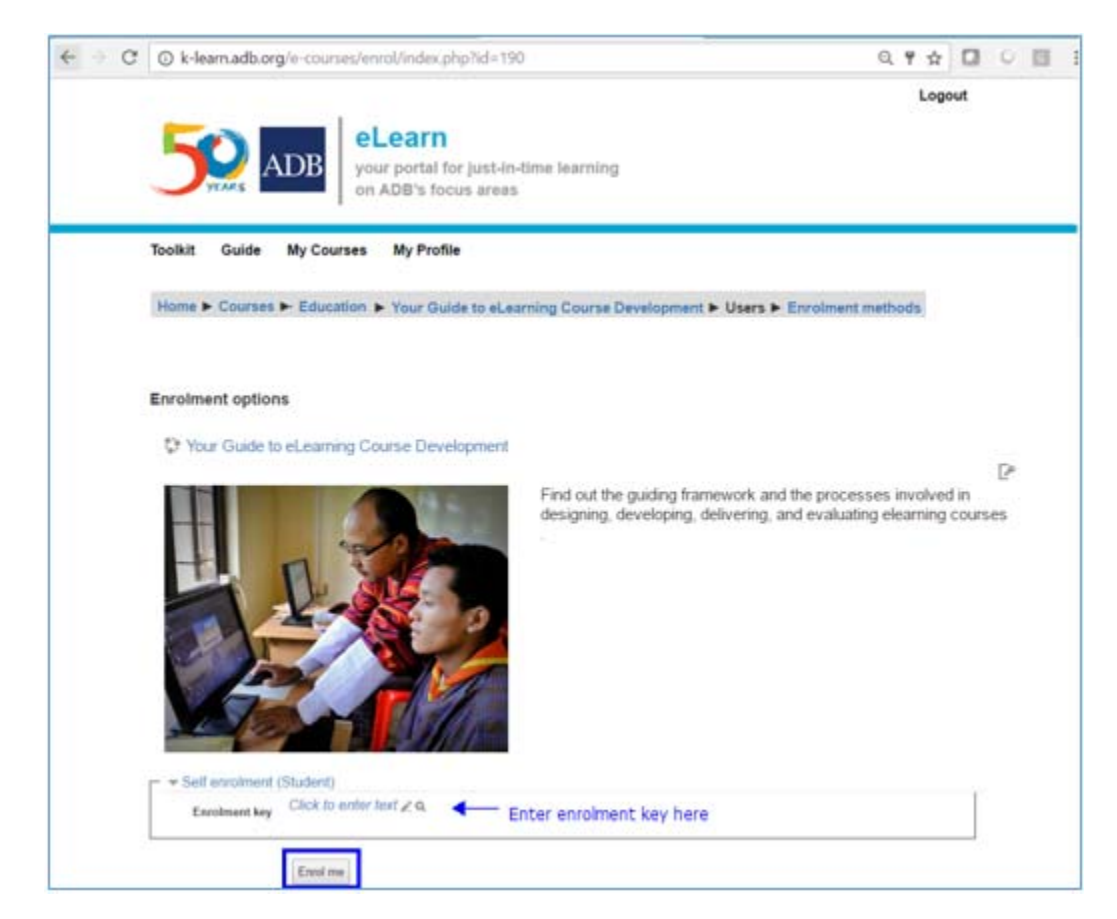

Step 12. Go through the different sections of the course until you can get your **Certificate of Completion**. Note: You need to complete the module requirements before you can proceed to the rest of the sections. Have fun!

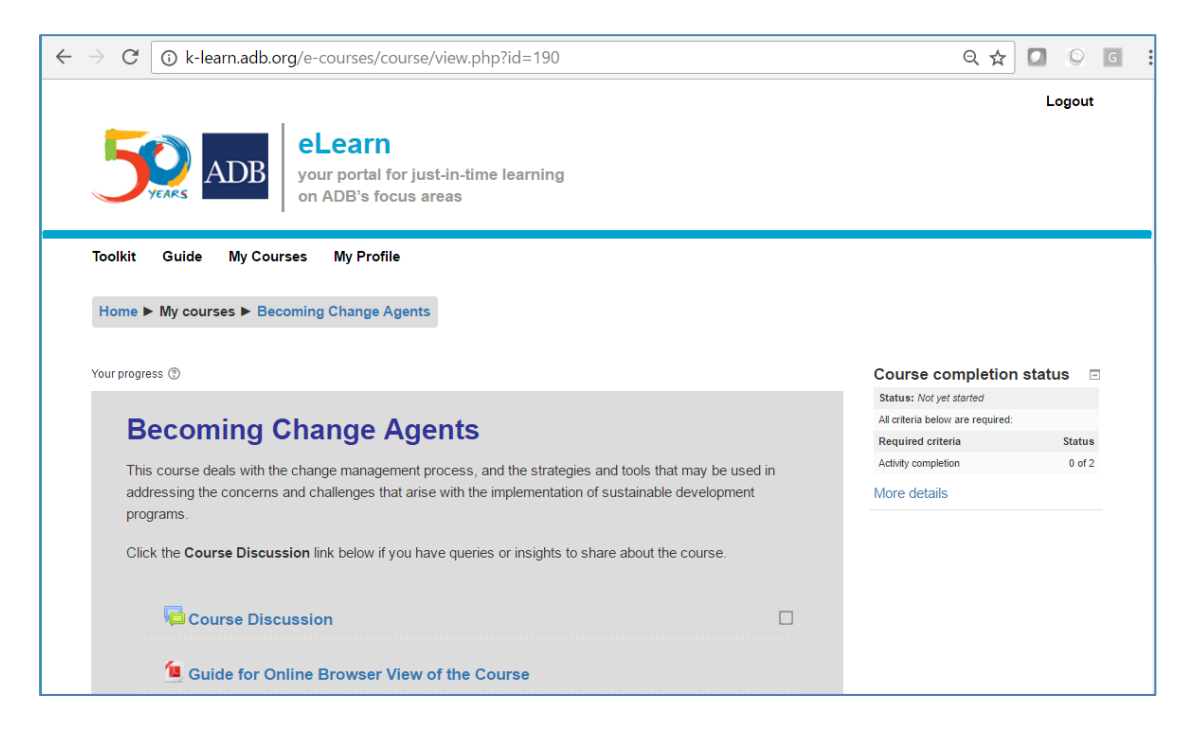

## Guide in Viewing the Course using your Browser

Contact Us Asian Development Bank 6 ADB Avenue, Mandaluyong City 1550 Metro Manila, Philippines <u>elearning@adb.org</u>

An Initiative of

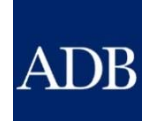